# ひのまるキッズ・エントリー 操作マニュアル(簡易版)1

<スポーツひのまるキッズ会員について>

スポーツひのまるキッズ会員は2018年度より廃止いたしました。これまで会員に加入いただいた方々へは心より御礼申し 上げます。 今後は、今日は、てではなく、古今に出場いただいた些さま。サービスを展開してまいはますので、引き続き、定しくた願い

今後は、会員としてではなく、大会に出場いただいた皆さまへサービスを展開してまいりますので、引き続き、宜しくお願い いたします。

### 【新規ユーザー登録】

<ログイン画面> https://m1.members-support.jp/JSC/

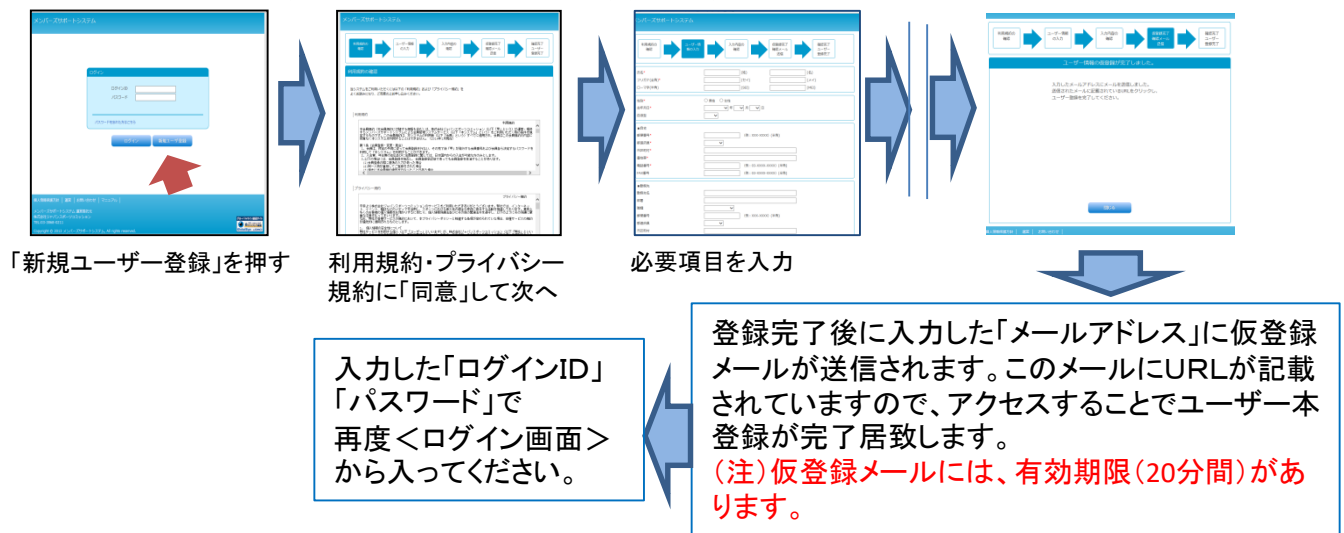

## 【パスワード再設定】(忘れてしまった場合)

<ログイン画面> https://m1.members-support.jp/JSC/

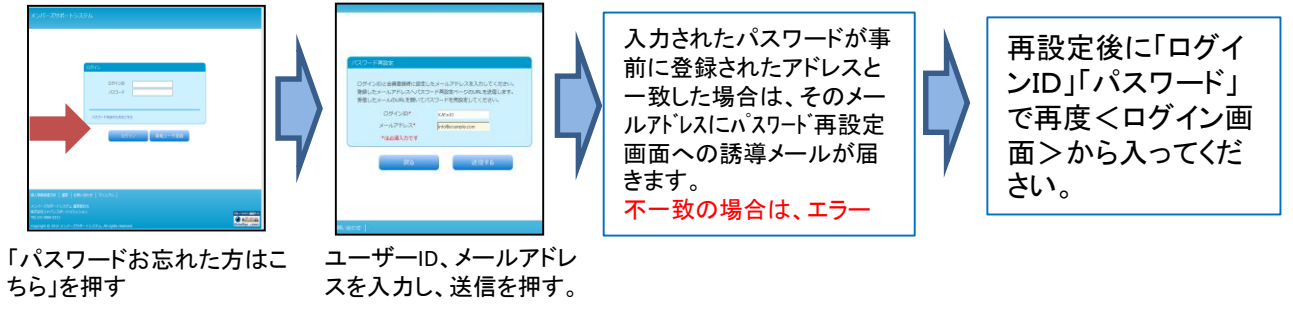

### 【家族情報の追加】

1. 出場される選手の情報を入力します。
 2. メニューのユーザー情報の家族情報をクリック

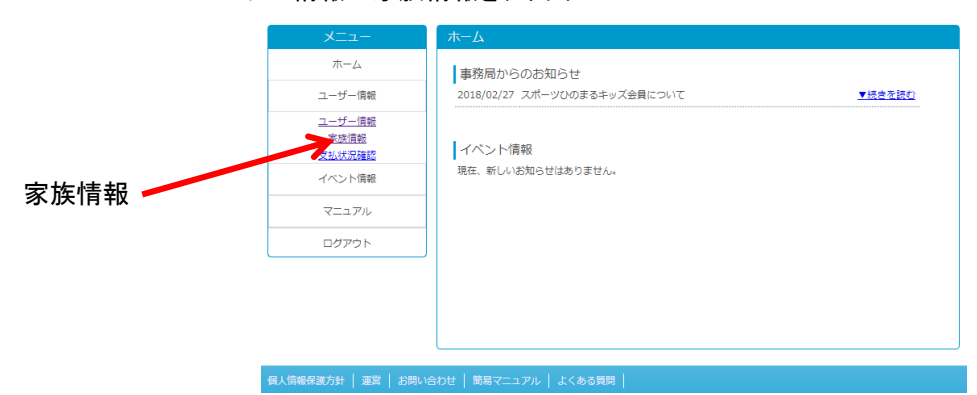

# ひのまるキッズ・エントリー 操作マニュアル(簡易版)2

## 【家族情報の追加】

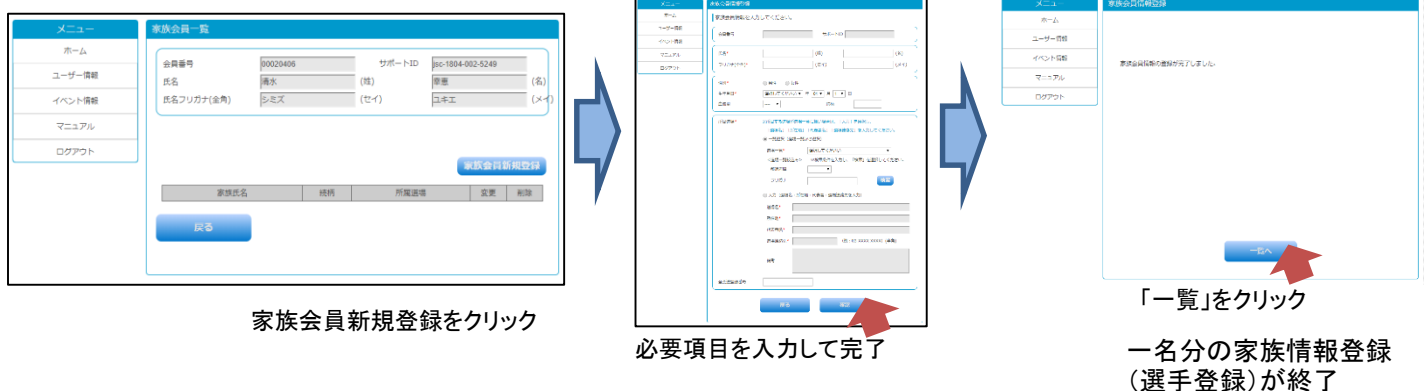

【イベント参加】 スポーツひのまるキッズ協会が主催するスポーツイベントの申込みを受け付けます。

|        | - <b>ב</b> <u>ד</u>                                                              |                                                                                                    |                         |
|--------|----------------------------------------------------------------------------------|----------------------------------------------------------------------------------------------------|-------------------------|
| イベント申込 | ホーム<br>ユーザー情報<br>イベント情報<br>イベント申込<br>イベント申込状況感会<br>イベント参加度歴短会<br>所度団体情報<br>ログアウト | 事務局からのお知らせ         2013/09/09       cns相合テスト開始のお知らせ         2013/01/01       表示テスト改         イベント情報       現在、新しいお知らせはありません。 | <u>▼続きを読む</u><br>▼続きを読む |
|        | 個人情報保護方針   運営   お問いる                                                             | ŝbt                                                                                                    |                         |
|        |                                                                                  |                                                                                                    |                         |

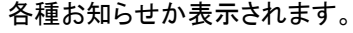

各種イベントを検索して「受 付中」のイベントに申込みが 可能です。

|                                    |              |              |            |                     |              | 会員番号:                              |
|------------------------------------|--------------|--------------|------------|---------------------|--------------|------------------------------------|
| - ב_X                              | イベント申込       | <u> オペント</u> | 検索・一覧      |                     |              |                                    |
| ホーム                                | 検索条件         |              |            |                     |              |                                    |
| ユーザー情報                             | イベント名        |              |            | (あいまい検              | 索)           | ()                                 |
| イベント情報                             | 開催日          |              |            | → 日 (From) ~        | · • 年 • 月    | ∃ → ⊟(To)                          |
| 所属団体情報                             | カテゴリー        | 未述           | 籠択 -       |                     |              |                                    |
| ログアウト                              | 1.01%        |              |            |                     | _            |                                    |
|                                    |              |              |            |                     |              | 検索                                 |
|                                    |              |              |            |                     |              |                                    |
| 並び順: 開催日▲  受付期間  開催地  カテゴリー << 前へ1 |              |              |            |                     |              |                                    |
|                                    | 開催日          | 受付期間         | 腿催地        | イベント名               | カテゴリー        | 受付状況                               |
|                                    | 2013/01/01   | 2013/01/01   | 東京衛生学園専門学校 | 平成26年度第6回全国学<br>術集会 | 国際シンポジウ<br>ム | <ul> <li>४</li> <li>ग्र</li> </ul> |
|                                    | ~            | ~            |            |                     |              |                                    |
|                                    | 2013/01/01   | 2013/01/01   |            |                     |              |                                    |
|                                    | ~            | ~            | 東京・大阪・福岡   | 平成25年度第8期定期勉强       | 定期勉強会        | 受付中                                |
|                                    | 2014/03/31   | 2014/03/31   |            | 会                   |              |                                    |
|                                    | 2013/04/01   | 2013/03/01   |            |                     |              |                                    |
|                                    | ~ 2014/03/30 | ~ 2014/02/28 | 全国9ヶ所      | 第5回JPNFA全国セミナー      | セミナー         | 支行中                                |

#### 【参加費の支払方法】

以下3つの中からご選択いただき、お支払いください。 お支払いが完了いたしましたら、申込みが確定いたします。

「コンビニ」 「各種ATMでのペイジー」 「クレジットカード」

お申込み、お支払の状況は、「イベント申込状況紹介」の画面で確認できます。

### 【お問合せ先】

1. ログイン画面の左下の「お問合せ」からお問合せをお願いいたします。

- 2. 一般社団法人スポーツひのまるキッズ協会事務局
- メール: event@hinomaru-kids.jp
- 電話:03-6261-0503

3. メンバーズサポートシステム運営事務局

メール: jsc-info@shukuminet.com

電 話:0120-493-269 または 03-6416-3391